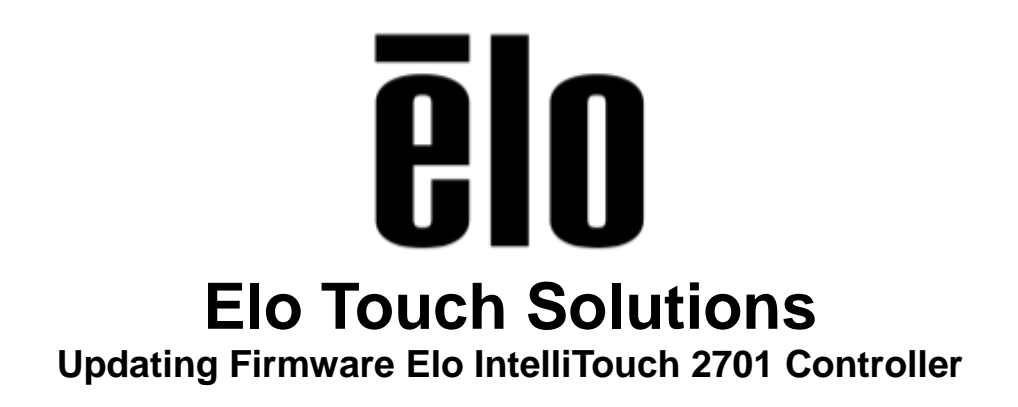

TSXXXXX Rev A

Solutions Architect of Technical Services

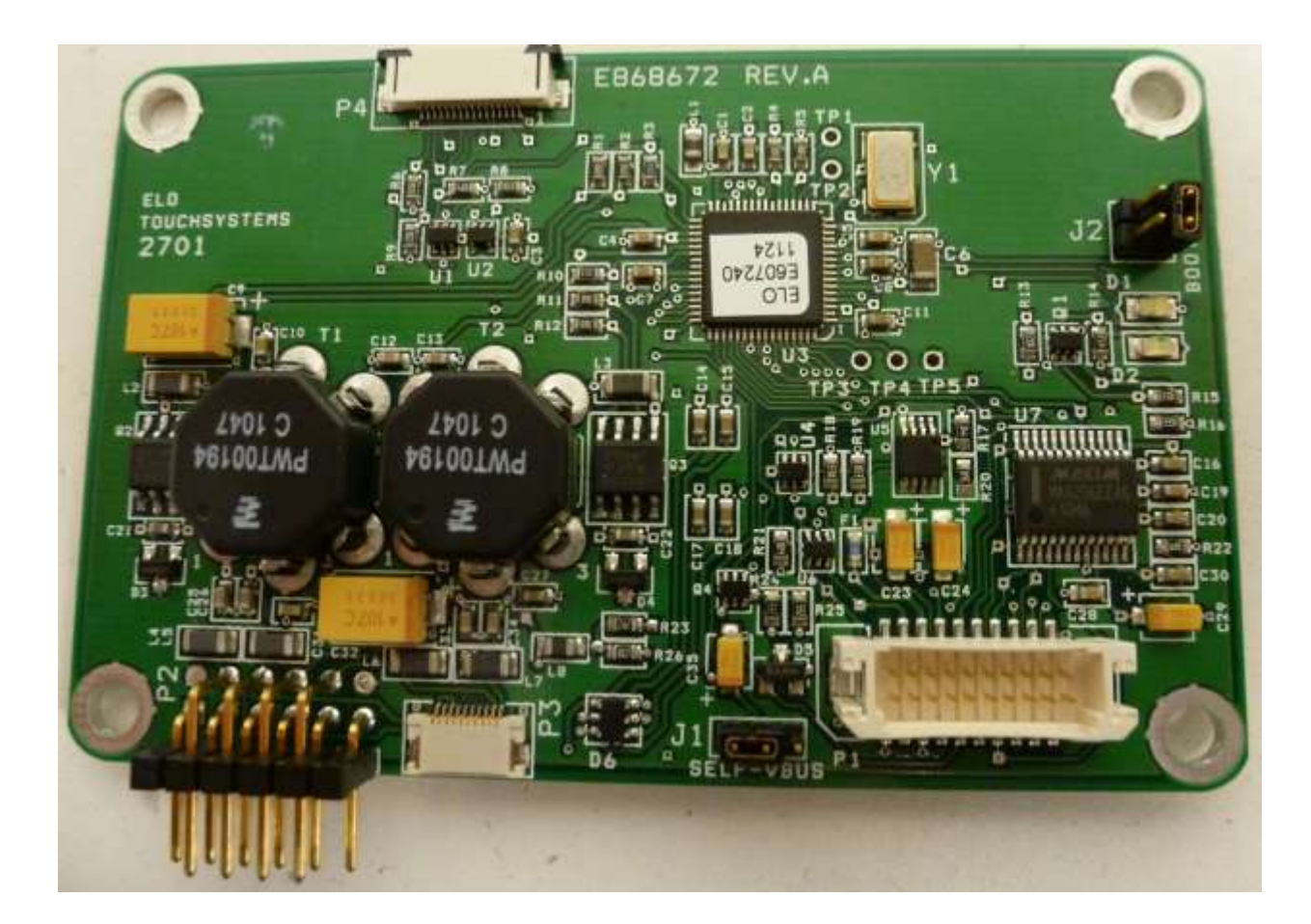

#### Copyright © 2015 Elo Touch Solutions, Inc. All Rights Reserved.

No part of this publication may be reproduced, transmitted, transcribed, stored in a retrieval system, or translated into any language or computer language, in any form or by any means, including, but not limited to, electronic, magnetic, optical, chemical, manual, or otherwise without prior written permission of Elo Touch Solutions, Inc.

#### Disclaimer

The information in this document is subject to change without notice. Elo Touch Solutions, Inc. and its affiliates (collectively "Elo") makes no representations or warranties with respect to the contents herein, and specifically disclaims any implied warranties of merchantability or fitness for a particular purpose. Elo reserves the right to revise this publication and to make changes from time to time in the content hereof without obligation of Elo to notify any person of such revisions or changes.

#### **Trademark Acknowledgments**

AccuTouch, CarrollTouch, Elo, Elo (logo), Elo Touch, Elo Touch Solutions, Elo TouchSystems, IntelliTouch, iTouch, SecureTouch, TouchTools and VuPoint are trademarks of Elo and its affiliates. Windows is a trademark of Microsoft Corporation.

# **Table of Contents**

| Introduction | 4 |
|--------------|---|
| Tools Needed | 5 |
| Procedure    | 6 |

### **About This Manual**

This document guides the user through updating the firmware in an Elo IntelliTouch 2701 Controller.

The intended audience of this document includes: IT engineers, system engineers, electrical engineers, and end-users.

If after reading through this guide, you still have questions or need help getting your system up and running, please contact an Elo Touch Solutions Technical Representative. <u>www.elotouch.com</u>

### **Tools Needed**

The following hardware and software is needed:

Hardware:

- PC with serial connection running on Windows 2000/XP/Vista/7 32 bit
- Free serial port, in this example COM3
- Standard RS232 Serial cable
- Elo Wiring Harness P/N: D16890-000
- +5VDC Power Source
- Elo 2701 Touch Controller

Software:

- Firmware update utility: FwUpdate 1.12 (file fwupdate.exe)
- Firmware 2.4 (file FIRMWARE\_2.4.BIN)

### Procedure

1. Clip off P3 connector on Elo Wiring Harness **P/N: D16890-000** to use as flying leads and connect leads to a +5VDC Power Source.

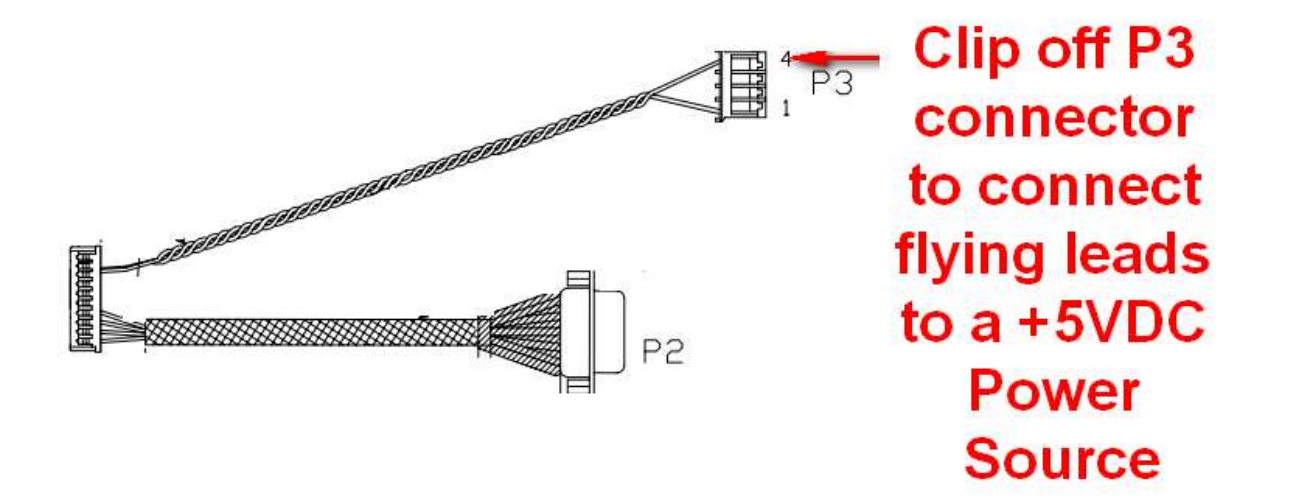

2. Connect one end of an RS232 Serial cable to available COMPORT on the PC and the other end to the serial connector on the Elo Wiring Harness.

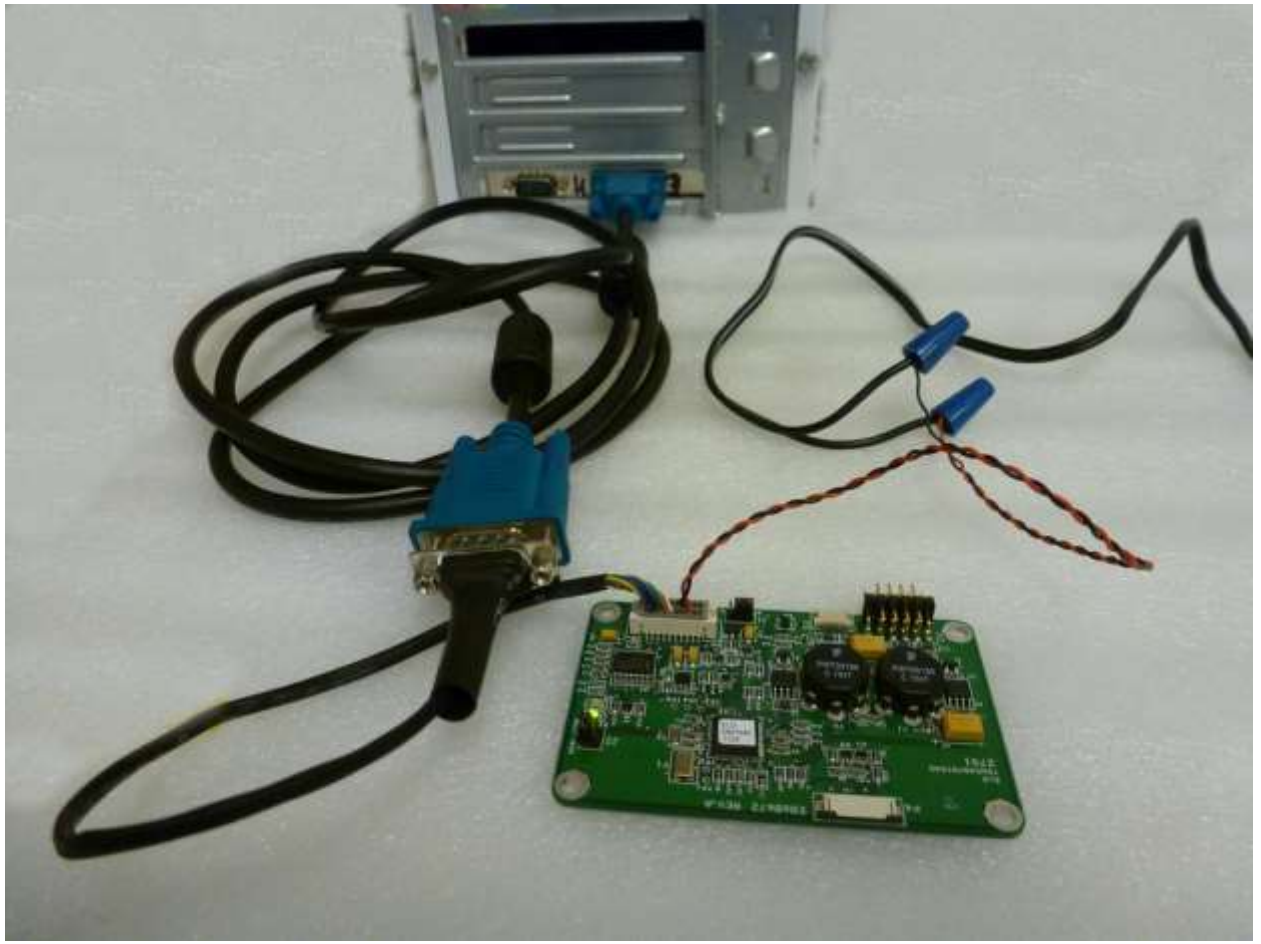

3. Connect the 2 X 20 Connector from the Elo Wiring Harness to the mating connector on the 2701 Controller. The LED's on the controller should now be blinking green.

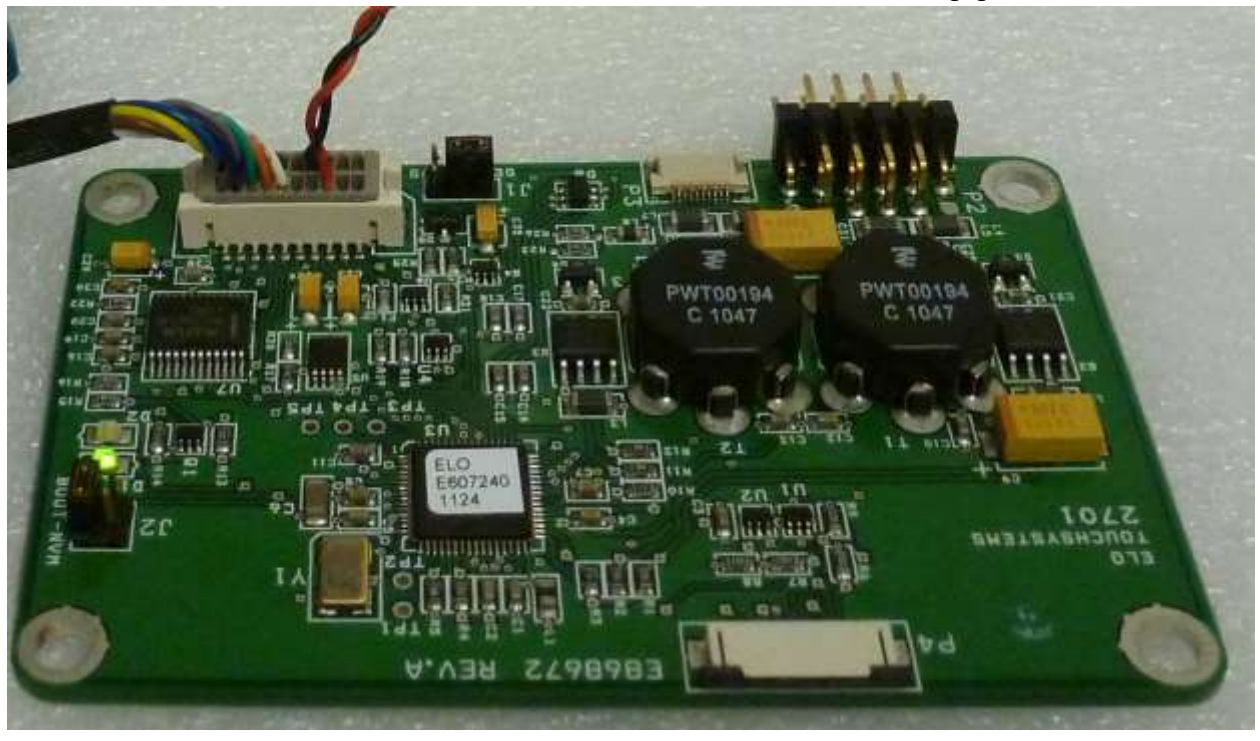

- 4. Download all required software:
  - Save *fwupdate.exe* and *FIRMWARE\_2.4.BIN* to location on pc, preferably the desktop and double click the *fwupdate.exe* to execute the program.

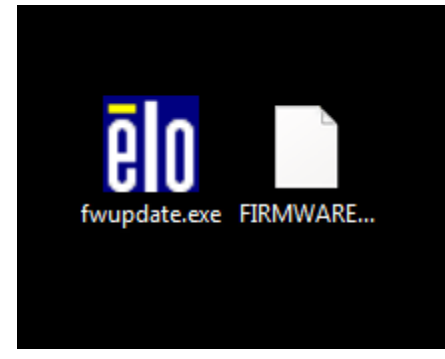

5. Choose the correct comport (in this example we used COM3)

| Plese select the port to which the controller is attached from this list.       COM3 Free         Firmware source file:       Transfer         Status       Ready         Progress       Controller Serial Number         Write       Progress         Controller Serial Number       Exit | FwUpdate (1.12) | 23                                                                                 |
|----------------------------------------------------------------------------------------------------|-----------------|------------------------------------------------------------------------------------|
| Firmware source file: Transfer Stop   Status Ready   Progress     Controller Serial Number   Write   Read     Auto-increment   Read     Exit                                                                                                    |                 | Plese select the port<br>to which the<br>controller is attached<br>from this list. |
| Status Ready Progress Controller Serial Number Write Read Exit                                                                                                    |                 | Firmware source file: Transfer Stop                                                |
| Controller Serial Number                                                                                                    |                 | Status Ready Progress                                                              |
| Read Exit                                                                                                    | UI LUI          | Controller Serial Number<br>Write Auto-increment                                   |
|                                                                                                    |                 | Read Exit                                                                          |

6. Click on the browse button, navigate to the location of the FIRMWARE\_2\_4.BIN file, and choose "Open"

| ēlo             | Open                                                                                                    |                 |                                            |                    | X     |
|-----------------|----------------------------------------------------------------------------------------------------|-----------------|--------------------------------------------|--------------------|-------|
| ELO             | S ( ) +                                                                                                    | 💻 Desktop 🔸     | ▼ 49                                       | Search Desktop     | Q     |
| FwUpdate (1.12) |                                                                                                    | 23 der          |                                            | <u>∎</u> = ▼<br>₩= |       |
| Ple             | ese select the port COM3 Free                                                                                                    |                 | System Folder                              |                    |       |
| co<br>fro       | which the control field with the control field with the control fiel |                 | Computer<br>System Folder                  |                    |       |
| Firm            | nware source file:                                                                                                    | Stop            | <b>Network</b><br>System Folder            |                    |       |
| Sta             | itus Ready                                                                                                    |                 | 2701 Firmware Update<br>File folder        |                    |       |
| Pro             | gress                                                                                                    |                 | IDS_01 Optical Optimization<br>File folder |                    | E     |
|                 | Write Auto-increment                                                                                                    | Exit            | FIRMWARE_2_4.BIN<br>BIN File<br>55.3 KB    |                    | -     |
|                 |                                                                                                    | File name: FIRM | WARE_2_4.BIN                               | BIN Files          | •     |
| 232_Turn        |                                                                                                    |                 |                                            | Open 😽 Ca          | ancel |

7. Click on the "Transfer" button to begin the update.

| FwUpdate (1.12)      | x                                                                                  |
|----------------------|------------------------------------------------------------------------------------|
|                      | Plese select the port<br>to which the<br>controller is attached<br>from this list. |
| INS TRUCKOVSTERIS    | Transfer     Stop       C:\Users\elo\Desktop\FIRMWARE_2_4.BIN                      |
|                      | Status Ready Progress                                                              |
| VETERIS TENENDUCIENS | Controller Serial Number                                                           |
|                      | Exit                                                                               |

Wait for the update to complete, **DO NOT INTERRUPT THE UPDATE!!!** 

| Plese select the port<br>to which the<br>controller is attached<br>from this list. | COM3 Free<br>COM4 Free                |          | 1        |
|------------------------------------------------------------------------------------|---------------------------------------|----------|----------|
| Firmware source file                                                               |                                       | Transfer | Stop     |
| Status Downloading                                                                 | a a a a a a a a a a a a a a a a a a a | 4.004    | <u> </u> |
| Progress                                                                           |                                       |          |          |
| Controller Serial Num                                                              | ber 🖓 Autoir                          | acrement |          |
| Dest 1 11053                                                                       | _                                     |          | -        |

- 8. During the update you will see the following events in the Status window:
  - 1. Attempting to communicate
  - 2. Entering Boot Mode
  - 3. Erasing Controller Memory
  - 4. Downloading
  - 5. Download Done
  - 6. Firmware Update Done
  - 7. Ready

|                                                                                                    | Place select the post                                    |
|----------------------------------------------------------------------------------------------------|----------------------------------------------------------|
|                                                                                                    | to which the<br>controller is attached<br>from this list |
|                                                                                                    | Finnware source life: Trinsfit Stap                      |
| and the second second sec | C:\Users\elo\Desktop\FIRMWARE_2_4.BIN                    |
|                                                                                                    | Status Famware update done                               |
|                                                                                                    | Distance                                                 |
|                                                                                                    | - TANKER -                                               |
|                                                                                                    | - Controller Servel Number                               |
|                                                                                                    |                                                          |
|                                                                                                    | ALLED VIL INSEED IN                                      |

Do not interrupt the update or detach cables until the Status window indicates "Ready"

| Plese select the port<br>to which the<br>controller is attached<br>from this list. | Free<br>Free           |
|------------------------------------------------------------------------------------|------------------------|
| Firmware source file:<br>C:\Users\elo\Desktop\FIRMWAR                              | Transfer Stop          |
| Status Heady<br>Progress                                                           |                        |
| Controller Serial Number                                                           | Auto-increment<br>Exit |

9. After Firmware update has completed and status indicates "Ready" you can remove the Elo Wiring Harness connector from the controller and proceed with updating another controller.

#### Check out our website

## www.elotouch.com

Get the latest...

- Product Information
- Specifications
- Upcoming events
- Press releases
- Software drivers

#### **Getting in Touch with Us**

To find out more about the extensive range of Elo touch solutions, visit our website at www.elotouch.com, or simply call the office nearest you:

North America Elo Touch Solutions 1033 McCarthy Blvd Milpitas, CA 95035 Tel 800-ELO-TOUCH Tel + 1 408 597 8000 Fax +1 408 597 8050 customerservice@elotouch.com Europe Tel +32 (0) 16 70 45 00 Fax +32 (0)16 70 45 49 elosales@elotouch.com Asia-Pacific Tel +86 (21) 6106 7162 Fax +86 (21) 6485 3981 www.elotouch.com.cn Latin America Tel 786-923-0251 Fax 305-931-0124 www.elotouch.com